## Royal United Hospital Bath MHS

NHS Trust

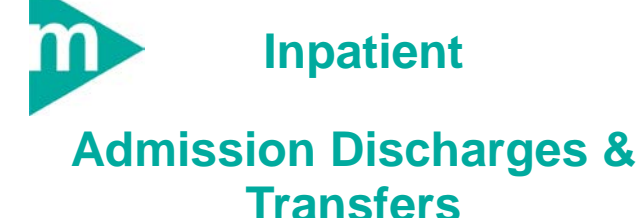

Key Business Rules

- 1. <u>ALL</u> ward staff are responsible for recording Admission, Discharge and Transfer (ADT) in real time i.e. within 30 minutes.
- 2. Once a ward transfer has been agreed it is the responsibility of the sending ward to transfer the patient on Millennium either to a bed (if known) or a chair in the receiving ward. They must also track the case notes on.
- 3. The receiving ward must transfer the patient on Millennium from a chair to a bed and to their new clinician (if necessary) within 30 minutes
- The ward must update Millennium with confirmed and predicted discharges at the start of the day and after the ward rounds
- 5. All Discharges must be pended

Support available: Please contact your local Champion User Service Desk: Tel: 01225 82 5444 Email: ruh-tr.ITServiceDesk@nhs.net

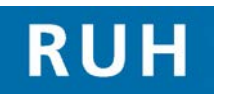

| вт |  |
|----|--|

## **Elective Admission**

### 1 Admitting an elective Patient

- Step 1. In PMOffice Month, under the Worklist Tab select
- Step 2. Select required Ward (eg RUH/All Wards/Combe)
- **Step 3.** The system will display TCIs for today
- Step 4. Right Click on required Patient and from the context menu select Inpatient Elective Admission . Click
- Step 5. Check patient details with patient and complete Elective Inpatient Admission conversation
- Note: Marital Status, Language and Religion should be recorded
- Note: Estimated Discharge Date (EDD), must be entered and provides a baseline
- TIP: You can use Bedboard to locate and select empty beds. If no beds are available on Millennium you can place patient in a chair on the ward
- TIP: When completing the emergency contact no, If address is the same as the patient's you can select "**yes**" Free Text Address? and then type "**same**" into the house name box – this will pull through the address details from the patient's info
- Step 6. Click to complete Admission. Select any Documents required from next screen & click
- Note: Bloods labels and wrist bands will be printed from ICE (as now).The system can print Address through Med Recs will print Addressograph as now
- **Result:** Patient has now been admitted to required ward on Millennium and can be viewed via the Bedboard tab
- Note: If you admit the wrong patient (either electively or non-electively you must refer to IT to rectify the situation

# **Non Elective Admission**

2 Non-Elective Patients In PMOffice use 🗗 Inpatient Non Elective Admission Step 1. in Conversation tab **Step 2.** Click Next> on Patient Search Trace screen Note: The "Patient Search Trace" screen is never used. Always click Next> & go to Person Search Advance Trace In Advance trace enter Patient details & click Step 3. Search , select required Patient, select Add Encounter Check patient details, (address/ DOB/ names) with Note: patient to ensure you have the right patient Step 4. In the Organisation Dialogue enter "Roy" and press the ellipsis button. Select "Royal United Hospital" from list and Complete Non Elective Inpatient Admission Step 5. conversation Note: Marital Status, Language and Religion should be recorded Note: The referring clinician is the clinician that requested the admission, ie the Patients GP or for ED patients the ED Consultant on duty. Always enter location of referring clinician by selecting and highlight select address (at the bottom of the pane) before pressing Note: The lead clinician is the clinician who will be responsible for the care of the admitted patient Estimated Discharge Date (EDD), must be entered Note: and provides a baseline Click to complete **Admission**. Select any Step 6. Documents required from next screen & click OK Patient has now been admitted can be viewed via the Bedboard tab

### **Transferring Patients**

- **3** Transferring Patient within a Ward
- Step 1. In PM Office RUH/All Wards/Combe) double click on required Ward
- Step 2. Right click on the required patient and select Conversation 
  and then Transfer from the dropdown menu to open transfer conversation
- Step 3. Enter current ward in Receiving Department/Ward and enter the new Bay & Bed details or use Redboard to locate and select empty bed. Click OK
- TIP: You can transfer care between consultants on any transfer conversation by updating the consultant details. If the patient is swapping consultants but staying in the same bed use **Transfer to New Consultant only** in the **Transfer Reason** field
- TIP: To swap two patients use Bedswap conservation Right click on the first patient and select Conversation I then Bed Swap(Within Ward Only) from the dropdown menu.. You will be asked to search and select the 2<sup>nd</sup> patient

### 4 Transferring Patients Between Wards

- Step 1. In PM Office, select Bedboard & double click on Sending Ward, bedboard for the ward will appear
- Step 2. Right click on the required patient and select Conversation 
  and then Transfer from the dropdown menu to open transfer conversation
- Step 3. Enter new ward in Receiving Department/Ward and select a chair to transfer patient to. Click
- Note: Unless told to transfer to a specific bed always transfer to a Chair in receiving ward. The receiving ward will use Bedboard and the transfer conversation to transfer from the Chair to the required bed. They are also responsible for transferring to the new clinician if necessary. This is to be done within 30 minutes of patient arrival.
- Note: Remember to use HIM tracking to track patient records to new ward

## **Discharging Patients**

### 5 Discharging – Completing Discharge

- Step 1. In PM Office Bedboard to select Ward
- Step 2. Right click on the required patient and select Conversation 
  and then Discharge from the dropdown menu
- Step 3. Complete the Discharge conversation & Click OK
- Note: Discharged Method will be discharged with consent For Elective Patients Only Admission offer outcome if patient has had the surgery then Patient admitted – treatment completed, if patients surgery was cancelled and needs to be rebooked use Patient admitted – treatment deferred to ensure they are put on the deferred list ready for rebooking RTT Status will usually be 30 First Treatment or 20 Not Yet Treated if treatment deferred

### 6 Discharging - Pending Discharge

Note: To inform bed managers of actual or potential discharges (i.e. patient is likely to go home in the near future) the ward must pend discharges. To indicate potential discharges record discharge time as 01:00.

- Step 1. In PM Office Redboard & double click on required Ward (eg RUH/All Wards/Combe)
- Step 2. Right click on the required patient and select Conversation 
  and then Pending Discharge from the dropdown menu
- Step 3. Complete the Pending Discharge conversation. Click Click C

## **Discharging Patients**

#### Discharge Deceased

7

The discharge should only be completed once the deceased patient has left the ward. This will ensure the bed space remains allocated on the bed-board.

#### Discharge Method will be Patient Died

The **Date of death** and the **Discharge date** must be the same.

Discharge Destination field will default to "Not Applicable-Died or Stillbirth" RTT Status will default to 36 Patient Died Death Notification Status will default to Informal Admission Offer Outcome should be recorded as Patient Admitted - Treatment Completed

- Step 1. In PM Office select Bedboard & double click on required Ward.
- Step 2. Right click on the required **patient** and select <u>Conversation</u> and then <u>Discharge</u> from the dropdown menu
- Step 3. Complete the Discharge conversation & Click OK